# TAXGOV – GST Compliance Solution By Jayostute Managament Private Limited

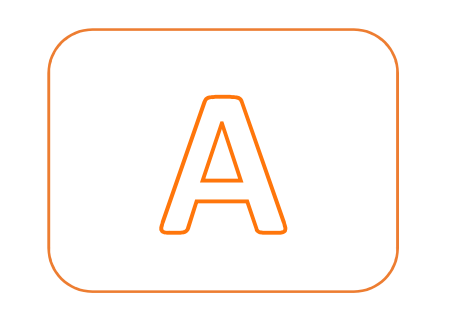

## **CONCEPT OF**

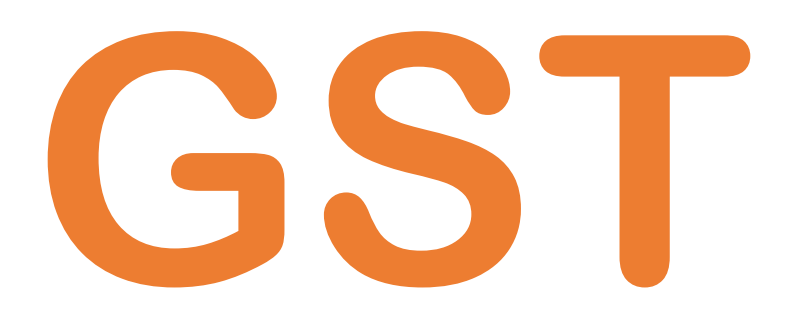

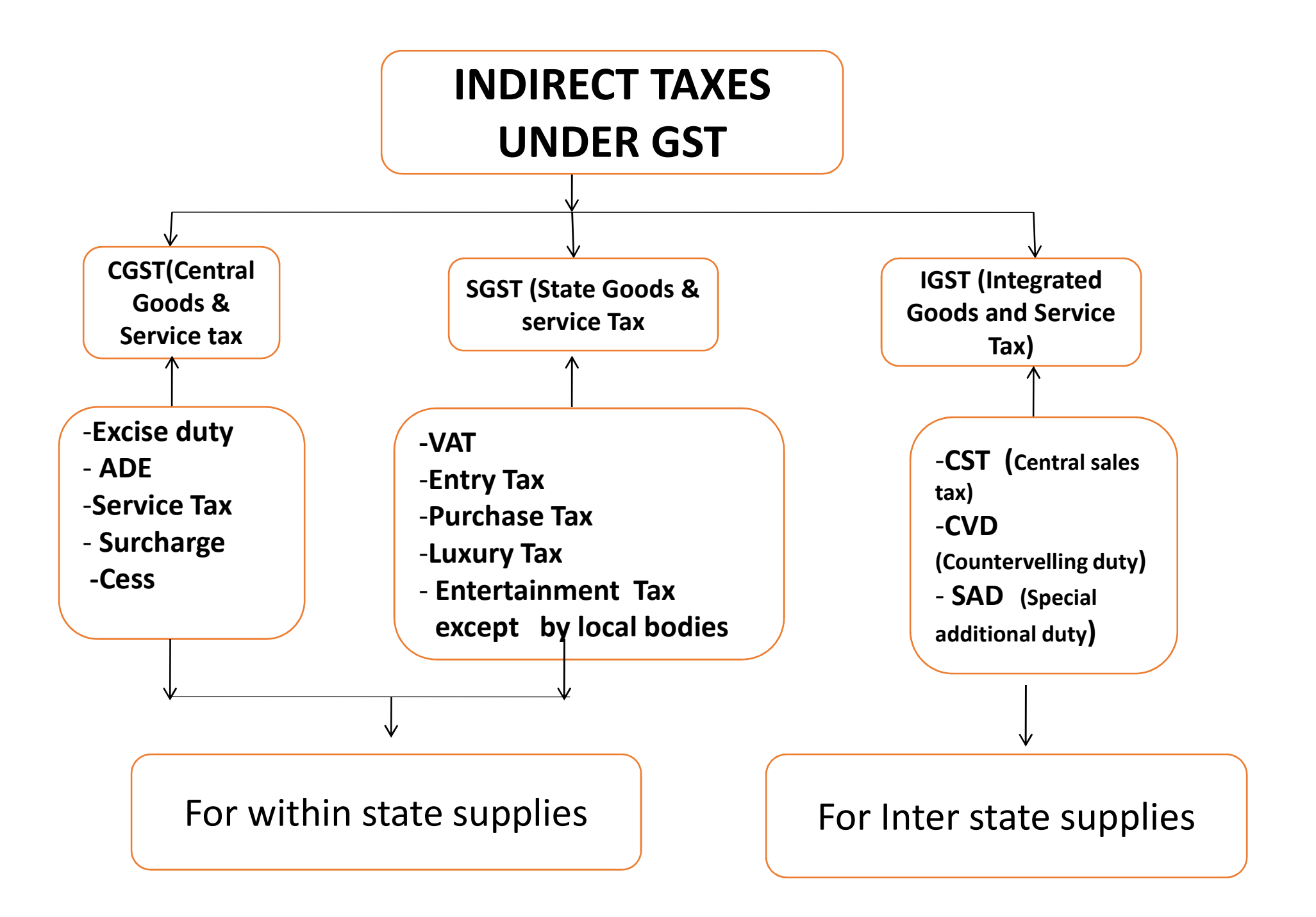

## LEVY OF CGST, SGST, IGST AND UTGST:

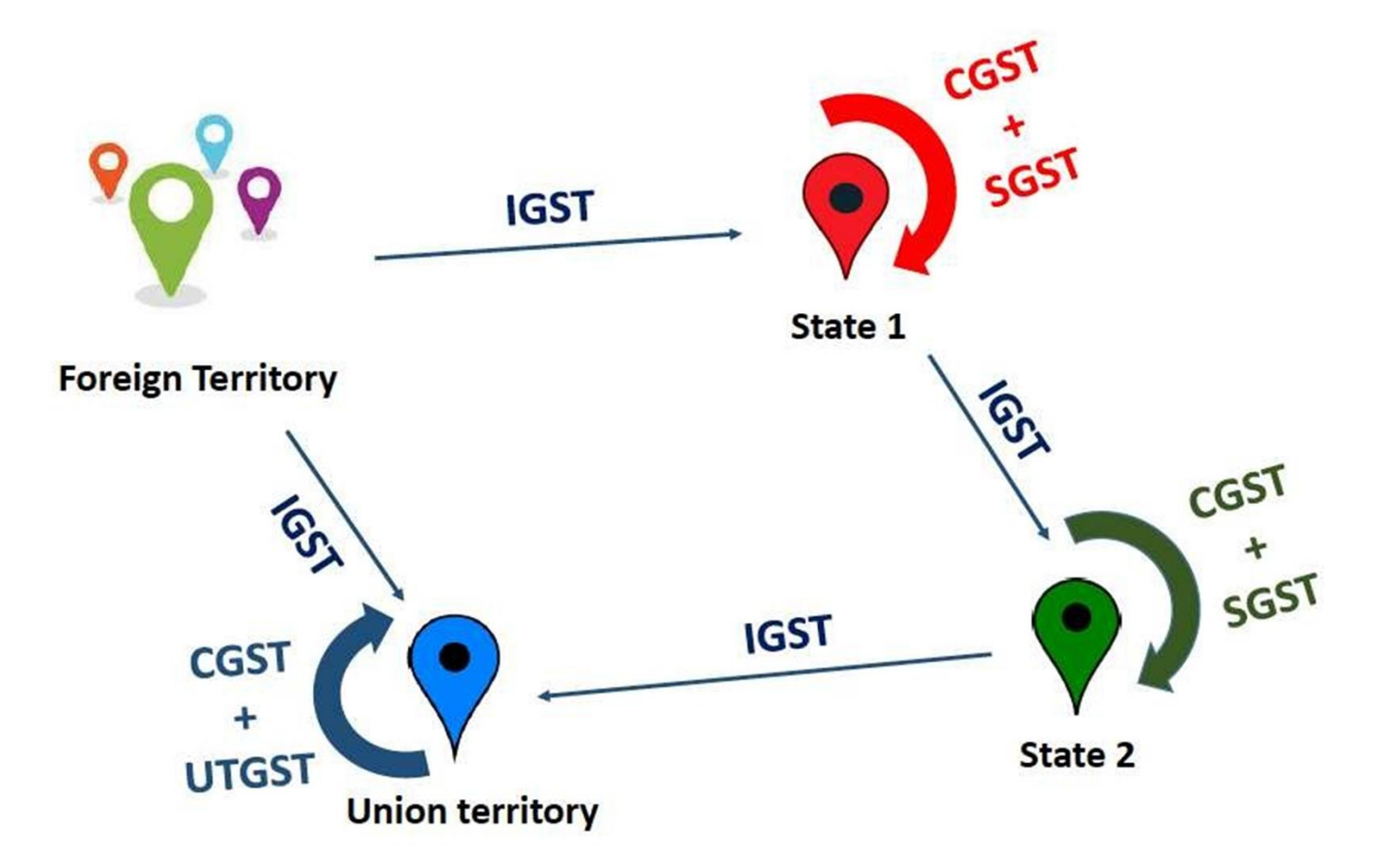

## **TYPES OF RETURNS :**

| Name   | What does it relate to                                                 | When to be filed                                                      |
|--------|------------------------------------------------------------------------|-----------------------------------------------------------------------|
| GSTR-1 | Outward Supplies made for a<br>month by a regular taxpayer<br>(sec 25) | 10 <sup>th</sup> of the succeeding month                              |
| GSTR-2 | Inward Supplies made for the month by a regular taxpayer (sec 26)      | 15 <sup>th</sup> of the succeeding month                              |
| GSTR-3 | Monthly return by a regular<br>taxpayer (sec 27)                       | 20 <sup>th</sup> of the succeeding month                              |
| GSTR-4 | Quarterly return by a composition taxpayer(sec 27)                     | 18 <sup>th</sup> of the succeeding month after the end of the quarter |

## **TYPES OF RETURNS :**

| Name           | What does it relate to                                              | When to be filed                                           |
|----------------|---------------------------------------------------------------------|------------------------------------------------------------|
| GSTR-5         | Periodic return by Non-<br>Resident Foreign Taxpayer (sec.<br>19-A) | 20 <sup>th</sup> of the succeeding month                   |
| GSTR-6         | Return of an ISD (section 27(6)                                     | 13 <sup>th</sup> of the next month                         |
| GSTR-7         | TDS Return (section 27(5)                                           | 10 <sup>th</sup> of the next month                         |
| GSTR-9 (A,B,C) | Annual Return                                                       | 31 <sup>st</sup> of December of the next<br>Financial Year |

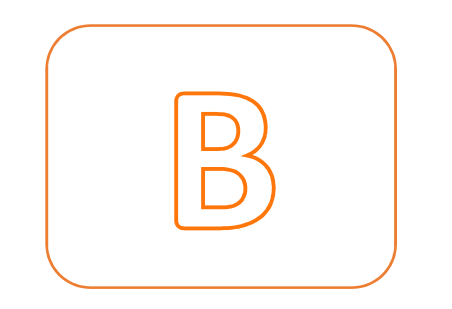

## HOW "TAXGOV" WORKS?

## **PRE-IMPLEMENTATION PROCESS**

- Conducting system audit of CBS to identify data entry loopholes and areas for validation parameters.
- Review of existing process for data entry, data collection, payment process, filing processes and record-keeping.
- Integration with GST Website (Bulk GST verification).
- Automation with GST website (for Uploading of various GST Returns).
- Engaging with top management to establish systems and procedures for 100% error free data entry and GST compliance practices based on our review.

## **MECHANISM FOR GST RETURNS**

- Complete Entries to be taken from Various GL Heads.
- Monthly Validation of data is done, to check for areas of defaults and suggest suitable action plan.
- Centralized Payment of monthly GST for all states.
- An error free Centralized returns of all states are filed for every month at Head office Level.
- Automated generation of invoices

## **GST RETURN CORRECTION PROCESS**

- Systematic auto correction of GST numbers.
- Fortnightly corrections of GST returns to handle Grievances.
- Updating CBS regarding wrong Flagging in various GL Heads.
- Follow up with the top unreconciled GST ITC with the Branches.

## **UNIQUE FEATURES**

- Allocation of GST Entries as per Finacle Logic
- Bulk GST verification with GST Website
- Systematic Generation of Invoices
- Automatic filing of various GST returns
- Automatic Reconciliation of GSTR-2A with Finacle GST ITC
- Automated Annual Return filing
- Error Processing at Bulk level and systematic review facility to Branches
- Systematic automated GST amendment and correction Module.

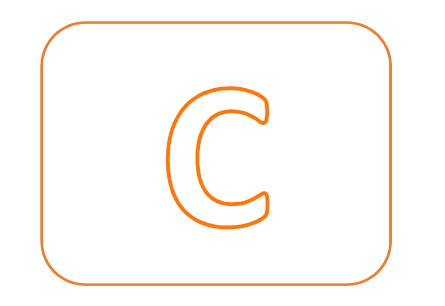

## WALKTHROUGH OF "TAXGOV" UTILITY

## **THE END-TO-END PROCESS LOOKS LIKE THIS:**

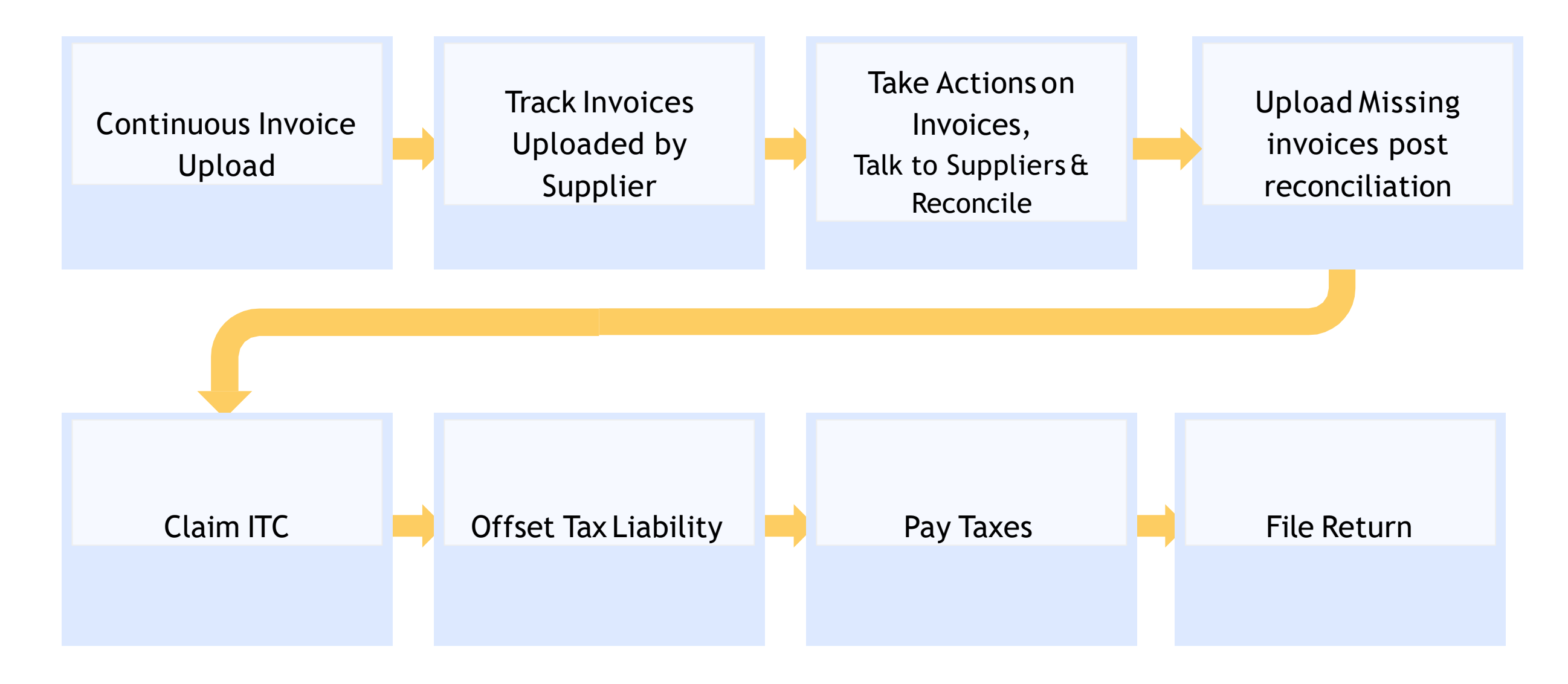

# **GSTR-1 & GSTR-3B Return**

## **GUIDE TO GSTR-1**

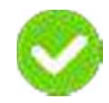

Seamless GSTR 1 filing:

- Create/ import data to Taxgov
- Prepare invoice summary
- Upload invoices to government portal
- File GSTR-1 on government portal

#### PREPARE GSTR 1 NOW

## Seamless & accurate GSTR 1 filing

- Get invoice data into GST software
  - Automatically:
    - i. If you use GST software to create bills
    - ii. If you've already imported invoice data to GST to prepare your 3B return
- Prepare invoice summary
- Seamlessly upload all invoices to government portal
- File GSTR 1

#### **Step 1 - Login to Software & Select Your Business**

• Login to your account on Software. Select the business for which you wish to prepare GSTR 1

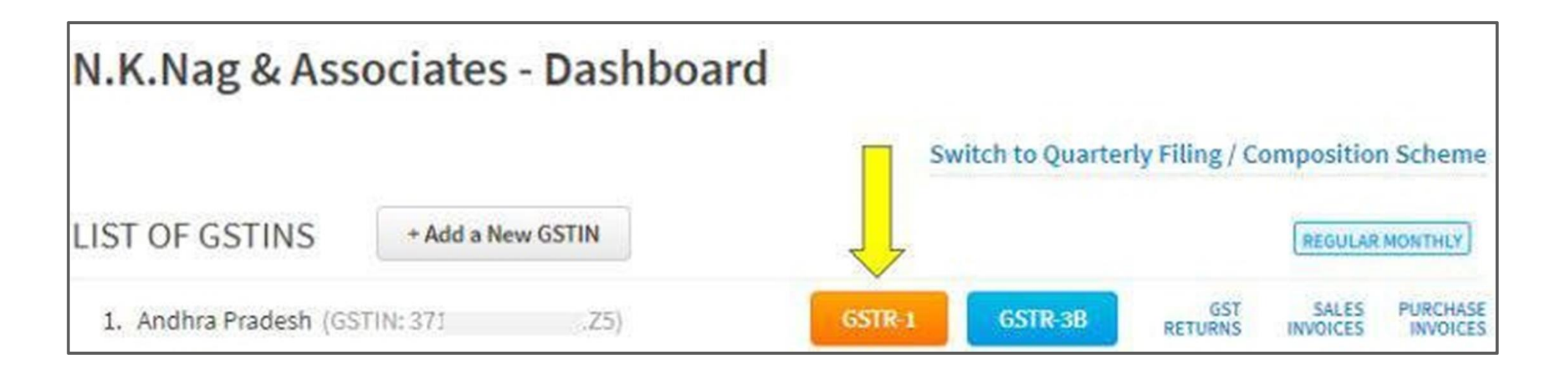

#### Step 2 - Select Work on GST Returns & Select GSTR 1

 Now select the action of 'Work on GST Returns'

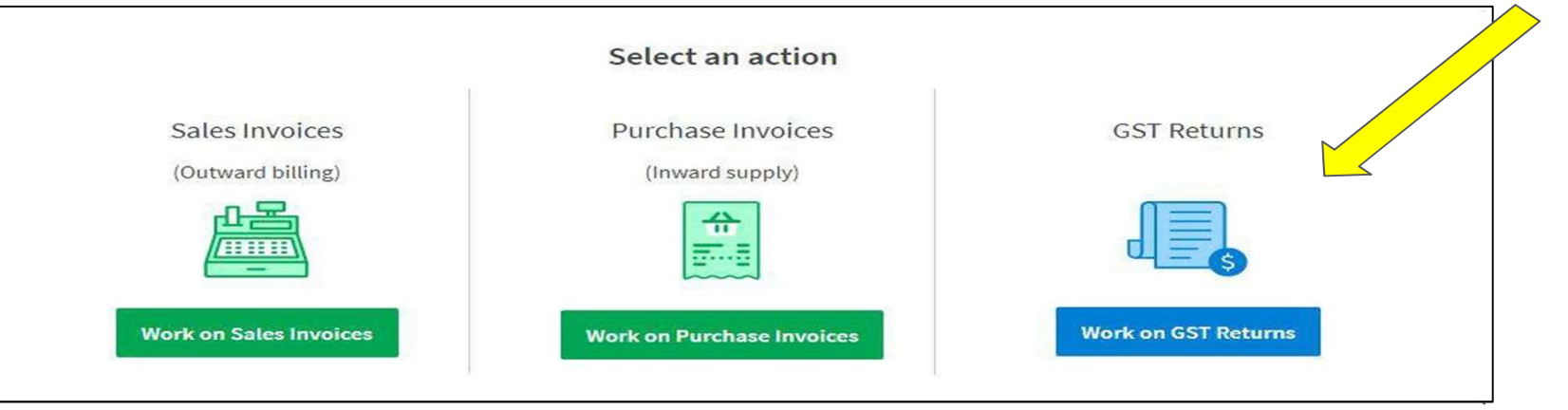

 Select the option of 'File GSTR 1' and click on 'Start Now'

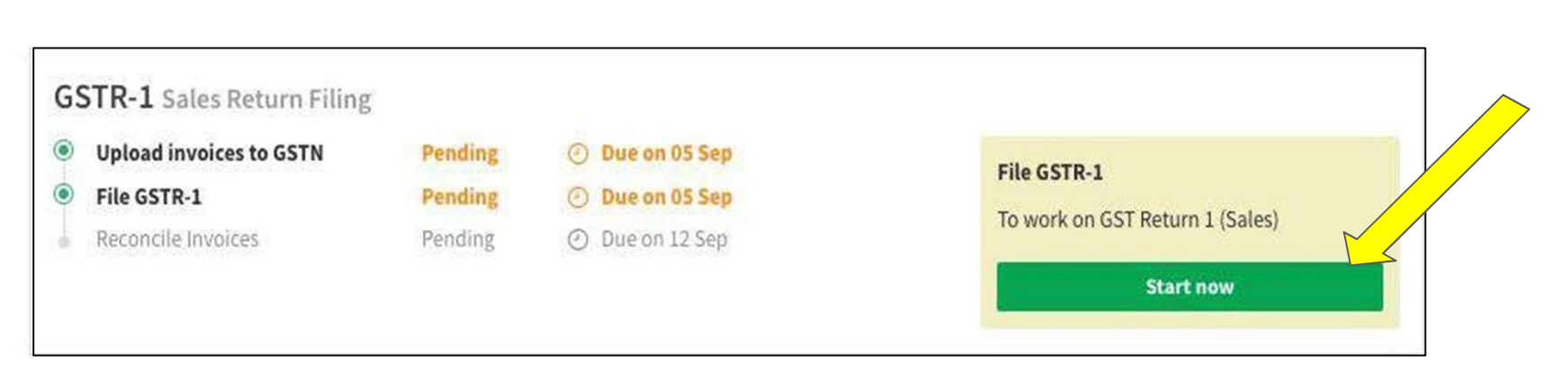

#### **Step 3 - Select 'Upload Excel/Text' option**

 Under the 'Prepare your data' tab, click on 'Upload Excel/Text' Import/Create outward supplies document
Prepare Offline
Import your outward supply documents
in the Excel format
Upload Excel
Prepare Online
Manually create your sales documents
using our billing software for filing .
Create Invoices

#### **Step 4. Validate the Data and make corrections if any**

- If a bill has any error, the cell where an incorrect detail has been filled will be highlighted in red colour.
- Click on the highlighted cell and fill the right information

|   | No of Invoice(s)<br>5 | E 2         | ailed Invoice(s) | Pass<br>3   | ed Invoice(s) |             |                             |                     |                    | Im                | port another file      |    |
|---|-----------------------|-------------|------------------|-------------|---------------|-------------|-----------------------------|---------------------|--------------------|-------------------|------------------------|----|
|   | CGST Rate             | CGST Amount | SGST Rate        | SGST Amount | IGST Rate     | IGST Amount | Item Total<br>Including GST | Nil Rated<br>Amount | Exempted<br>Amount | Non GST<br>Amount | Flag Reverse<br>Charge | Re |
| 1 | 0                     | 0           | 0                | 0           | 18            | 16000       | (118000                     |                     |                    |                   |                        |    |

• After you have fixed all errors, click on 'Revalidate'

#### **Step 5 - Your data is ready for GSTR 1**

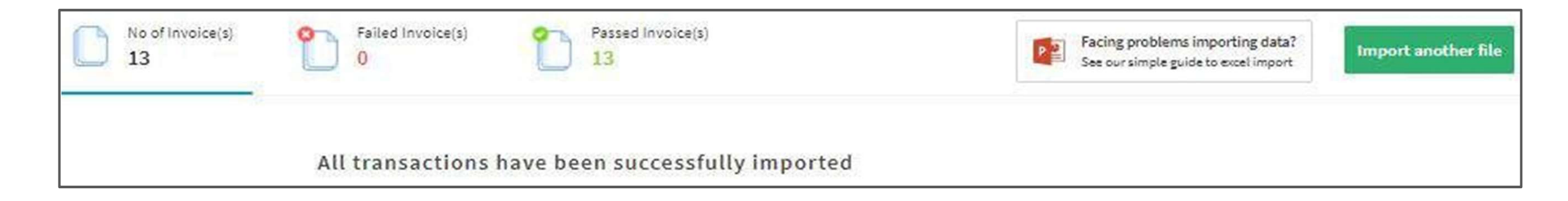

| All Sales Inv     | oices              |            |            |                  |              | 1                  | + New Export Invoice | + New Sales Invoice |
|-------------------|--------------------|------------|------------|------------------|--------------|--------------------|----------------------|---------------------|
| Summary           | Total Transactions | Total SGST | Total CGST | Total IGST       | Total Cess   | Total Value :      |                      |                     |
| 19960104000-00860 | 16                 | Rs. 0.00   | Rs. 0.00   | Rs. 20,48,022.00 | Rs. 5,900.00 | Rs. 1,06,56,622.00 |                      |                     |
| INVOICE ID        | CUSTOMER           |            | C          | REATED           | DUE DATE     | TOTAL AMT (₹)      | STATUS               | EXPORT/NORMAL       |
| CT020             | LOP Ltd            |            | 1          | 8/07/2017        |              | 5,77,600.00        |                      | Normal              |
| CT019             | LIC Ltd            |            | 1          | 8/07/2017        |              | 8,14,400.00        |                      | Normal              |

#### **Step 6 - Enter your turnover details**

- Enter amount of turnover of previous year & turnover for the period April-June
   2017
- Once done, click on 'Save values'

| aggregate Turnover details<br>s per GST rules Aggregate Turnover details are required for GSTR1. Th |                                            |  |
|----------------------------------------------------------------------------------------------------|--------------------------------------------|--|
|                                                                                                    |                                            |  |
| ggregate Turnover In The Preceeding Financial Year *                                                | Aggregate Turnover - April To June, 2017 * |  |

#### **Step 7 - Verify the invoices ready for uploading**

|            | 1.                       | Guide to GSTR-1             | 2. PREPARE DAT         | A 3. VIE               | W MY INVOICES               | 4. UPLOAD TO GSTN               | 5. FILE GSTR-1  |      |                  |
|------------|--------------------------|-----------------------------|------------------------|------------------------|-----------------------------|---------------------------------|-----------------|------|------------------|
| /ly Invoi  | ICES Explain This        |                             |                        |                        |                             |                                 |                 |      | Add New Invoice  |
| Types      | o Invoice 🔿 C            | redit/Debit Note            | ○ Advance Rece         | eipt 🔿 Bill            | of Supply (Nil/Exem         | npt)                            |                 |      |                  |
|            | Invoice Type 🔻           | Sub Type 🔻                  | Filing Filter 🔻        | Customer               | ▼ GSTIN ▼                   |                                 |                 |      |                  |
| Summary    | Total Transcations<br>12 | Total IGST<br>Rs. 55,750.00 | Total SGST<br>Rs. 0.00 | Total CGST<br>Rs. 0.00 | Total Cess<br>Rs. 12,956.00 | Total Amount<br>Rs. 5,16,706.00 |                 |      |                  |
|            |                          |                             |                        |                        |                             |                                 |                 |      | Download Invoice |
| DATE       | • ID                     | CUSTOMER                    | GSTIN                  |                        | TAXABLE AMT (₹)             | TOTAL TAX (₹)                   | TOTAL AMT (₹) 💌 | TYPE | STATUS           |
| 14/07/2017 | A-10010                  | CASH                        | 05ABCDE1234E           | 1ZF                    | 25,000.00                   | 4,500.00                        | 29,500.00       | B2B  | Not Uploaded     |
| 15/07/2017 | 06-17/LKO/1053           | CASH                        | 05ABCDE1234E           | 1ZF                    | 40,000.00                   | 16,200.00                       | 40,000.00       | B2B  | Not Uploaded     |
| 15/07/2017 | 06-17/LKO/1052           | CASH                        | 05ABCDE1234E           | 1ZF                    | 40,000.00                   | 4,800.00                        | 44,800.00       | B2B  | Not Uploaded     |

## Step 8- Invoices ready for upload to government portal

• Under the 'Upload to GSTN' tab, click on 'Upload to GSTN'

|               | 1. Guide to GSTR-1 | 2. PREPARE DATA | 3. VIEW MY INVOICES | 4. UPLOAD TO GSTN | 5. FILE GSTR-1 |                  |
|---------------|--------------------|-----------------|---------------------|-------------------|----------------|------------------|
| Upload Summ   | nary               |                 |                     |                   |                | Show turnover ts |
| Last Uploaded | Not Uploaded       |                 |                     |                   |                | UPLOAD TO GSTN   |

 $\wedge$ 

#### Please note:

-'Uploading to GSTN' is not the same as 'Filing return'

-You can upload multiple times during the filing window, until you click 'Submit Return' as part File-GSTR-1 page

#### **Step 9 - Review uploaded data**

- Verify that you have not missed uploading any invoices
- At this point, you can go back to upload and upload more invoices

| 1.                                                                                                    | GUIDE TO GSTR-1     | 2. PREPARE DATA | 3. VIEW MY INVOICES                                                                                                    | 4. UPLOAD TO GSTN                                      | 5. FILE GSTR-1                              |  |  |
|----------------------------------------------------------------------------------------------------|---------------------|-----------------|----------------------------------------------------------------------------------------------------|--------------------------------------------------------|---------------------------------------------|--|--|
| GSTR-1- Filing                                                                                              |                     |                 |                                                                                                    |                                                        |                                             |  |  |
| Steps to GSTR-1 Filing                                                                                      |                     |                 | Sten 1: Re                                                                                                    | view Unloaded                                          | Data                                        |  |  |
| Review Uploaded Data     Review Final summary of your data     GSTN and Confirm                             | as per              | Download the G  | Step 1: Review Uploaded Data<br>Download the GSTR-1 report from GSTN to review the Invoices & documents that you have already uploaded.<br>Please review the downloaded report in detail before proceeding to next step. |                                                        |                                             |  |  |
| 2 Freeze Data on GSTN<br>After confirmation, the data is subm                                               | itted to            | Were            | 8 invoices still need to b<br>commend that you uploa                                                                                                    | e uploaded to GSTN in th<br>d all relevant invoices be | e previous step.<br>fore Filing GST Return. |  |  |
| (3) Sign your GST Return<br>After signature you will need to com<br>final step by cliking on 'File GSTR1' t | plete the<br>putton | P               |                                                                                                    | back to upload                                         |                                             |  |  |

#### Step 10 - Download and review your GSTR 1 report from govt

-

- You can also print the summary for your reference
- Now click on 'Continue Filing'

|            | 1. GUIDE TO GSTR-1                  | 2. PREPARE DATA           | 3. VIEW MY INVOICES | 4. UPLOAD TO GST | N 5. FILE GSTR | -1            |
|------------|-------------------------------------|---------------------------|---------------------|------------------|----------------|---------------|
| GSTF       | R1 Summary for Jul, 2               | 2017                      |                     | C .              | ontinue Filing | Print Summary |
| This is th | e summary fetched from the Governme | ent's GSTN for GSTIN: 372 | B03DB43861Z5        |                  |                |               |
| GSTIN:     | 372B03DB43861Z5                     |                           | Return Period:      | 072017           |                |               |

B2B and Credit Debit Note (Registered) Section Summary

| Return Section                            | Tot. Rec. Count | Tot. Rec. Value | Total IGST | Total CGST | Total SGST | Total Cess | Tot. Taxable Val. |
|-------------------------------------------|-----------------|-----------------|------------|------------|------------|------------|-------------------|
| B2B                                       | 17              | 2,808,240       | 68,760     | 165,240    | 165,240    | 165,240    | 2,409,000         |
| B2B Amendments                            | 2               | 128,640         | 9,990      | 2,700      | 2,700      | 2,700      | 113,250           |
| Credit/Debit Note (Registered)            | 12              | 203,766         | 3,816      | 12,825     | 12,825     | 12,825     | 174,300           |
| Credit/Debit Note Amendments (Registered) | 0               | 0               | 0          | 0          | 0          | 0          | 0                 |

B2C Large and Credit Debit Note (Unregistered) Section Summary

| Return Section | Tot. Rec. Count | Tot. Rec. Value | Total IGST | Total Cess | Tot. Taxable Val. |
|----------------|-----------------|-----------------|------------|------------|-------------------|
| B2C Large      | 4               | 1,368,800       | 208,800    | 0          | 1,160,000         |

#### **Step 11 - Verify auto-populated summary**

- Invoice summary details for B2B, B2C Large, Exports, Credit Debit notes will be autopopulated
- Click on 'View/ Edit' to view or edit the invoice level data under each invoice type
- For B2C Others, Nil Rated Supplies, Advances Received and Adjustment of

Advances, enter the values manually using the 'View/ Edit' button

| Type Of Invoice                   | Number Of Transactions | Taxable Amount (A) {₹} | Tax Amount (B, Includes C) (?) | Tax Under RCM/EXPORT/SEZ (C) (₹) | Total Amount (D = A + B - C) (₹) | Action    |
|-----------------------------------|------------------------|------------------------|--------------------------------|----------------------------------|----------------------------------|-----------|
| 828                               | 17                     | 24,09,000.00           | 3,99,240.00                    | 0.00                             | 28,08,240.00                     | View/Edit |
| B2C Large                         | 4                      | 11,60,000.00           | 2,08,800.00                    | 0.00                             | 13,68,800.00                     | View/Edit |
| Credit Debit Note (registered)    | 12                     | (80,300.00)            | (12,546.00)                    | 0.00                             | (92,846.00)                      | View/Edit |
| Credit Debit Note (unregistered)  | 2                      | (58,000.00)            | (10,440.00)                    | 0.00                             | (68,440.03)                      | View/Edit |
| Export Invoices                   |                        |                        | -                              |                                  | 9                                | View/Edit |
| B2C Others                        | -                      |                        | 2                              |                                  | -                                | View/Edit |
| Nil Rated Supplies                |                        |                        |                                |                                  | -                                | View/Edit |
| Advances Received (Tax Liability) |                        |                        |                                |                                  |                                  | View/Edit |
| Adjustment of Advances            | 12                     |                        |                                |                                  | -                                | View/Edit |

#### Step 12 - Proceed to government portal to file GSTR-1 on

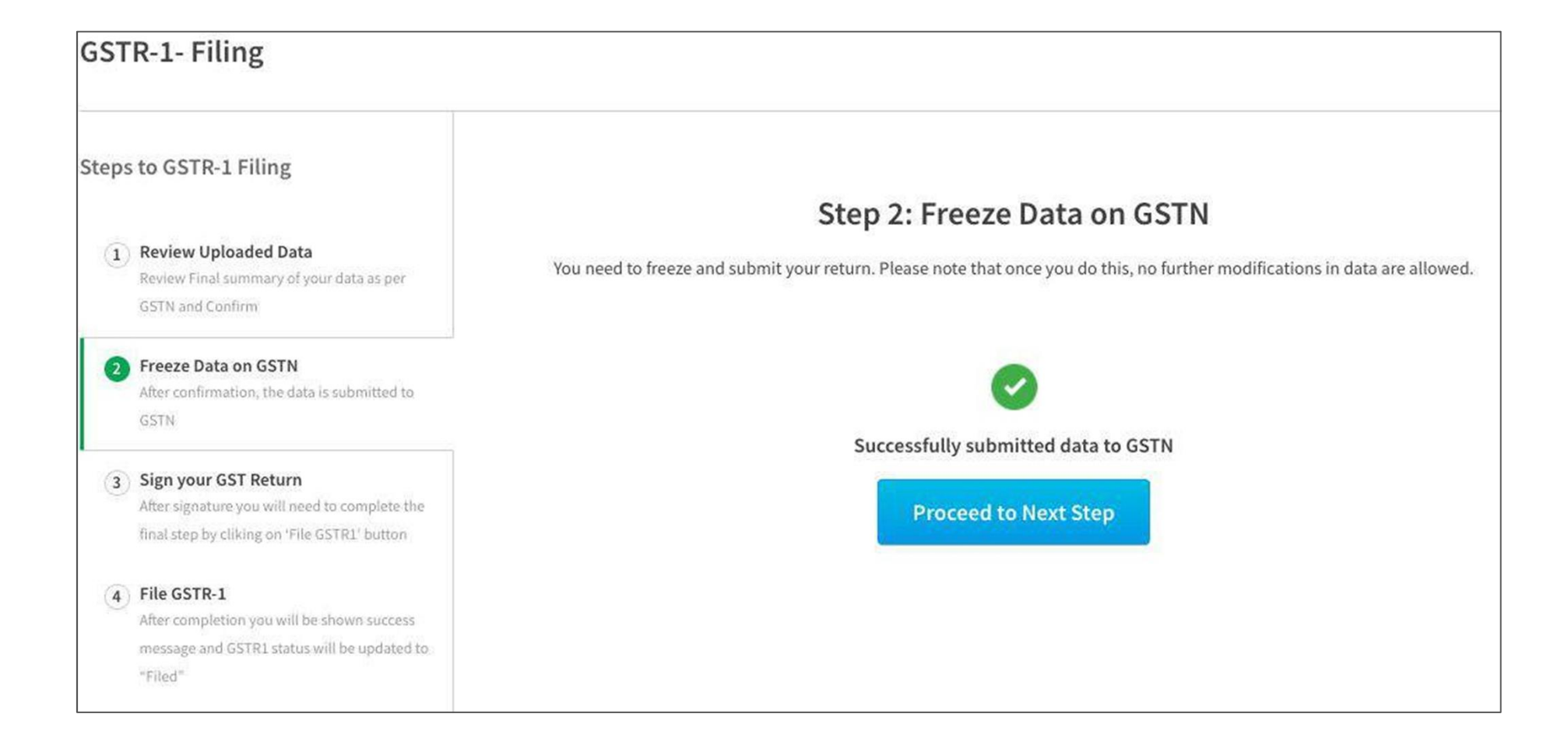

## Step-13. Login with GST portal Username and Password

| $\leftarrow$ $\Rightarrow$ C $\square$ Goods And Services Tax Network [II | N] https://services.gst.gov.in/services/login                              |                                                                    |                                       | 무 ☆ : |
|---------------------------------------------------------------------------|----------------------------------------------------------------------------|--------------------------------------------------------------------|---------------------------------------|-------|
|                                                                           |                                                                            |                                                                    | Skip to Main Content O A <sup>+</sup> | A-    |
| 📓 Goods and                                                               | I Services Tax                                                             |                                                                    | ••) La                                | pgin  |
| Home Services -                                                           | Notifications & Circulars - Acts & Rules -                                 | Downloads +                                                        |                                       |       |
| Home > Login                                                              |                                                                            |                                                                    |                                       |       |
|                                                                           | Login                                                                      |                                                                    |                                       |       |
|                                                                           | Username •                                                                 | • indicates mandatory fields                                       |                                       |       |
|                                                                           | Enter Username                                                             |                                                                    |                                       |       |
|                                                                           | Password *                                                                 |                                                                    |                                       |       |
|                                                                           | Enter Password                                                             |                                                                    |                                       |       |
|                                                                           | LOGIN<br>Forgot Username<br>First time login: If you are loggin<br>log in. | Forgot Password<br>ing in for the first time, click <u>here</u> to |                                       |       |
|                                                                           |                                                                            |                                                                    |                                       |       |
| Website Policies                                                          | Related Sites                                                              | Help                                                               | Contact Us                            |       |
| Website Policy                                                            | Central Board of Excise and Customs 🛛                                      | System Requirements                                                | Help Desk Number:                     |       |

#### Step-14. Go to return dashboard

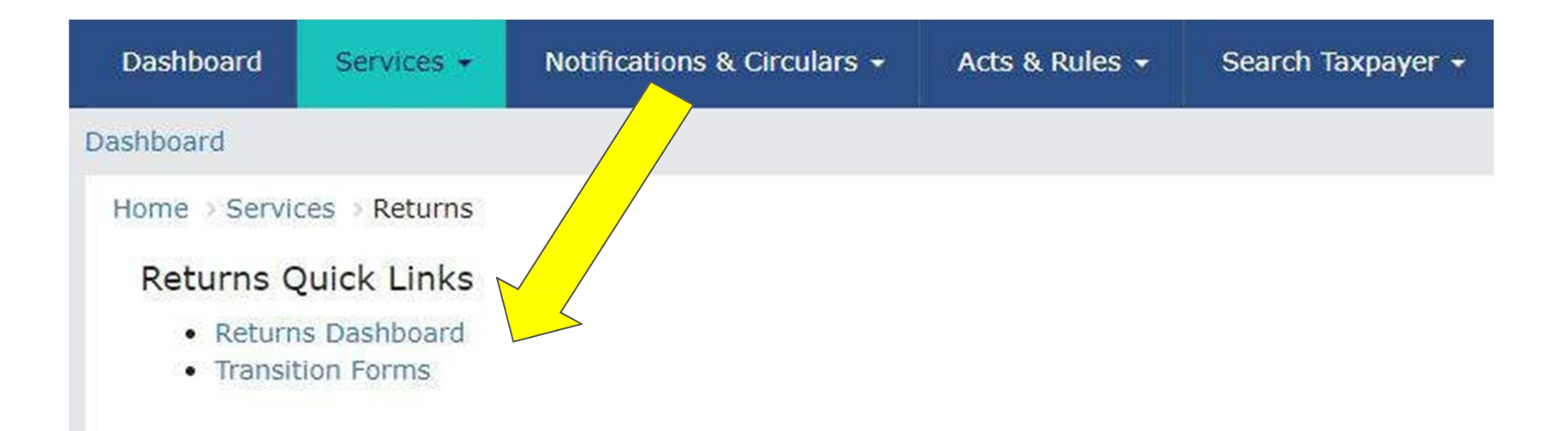

#### **Step-15. Choose 'Prepare Online' mode**

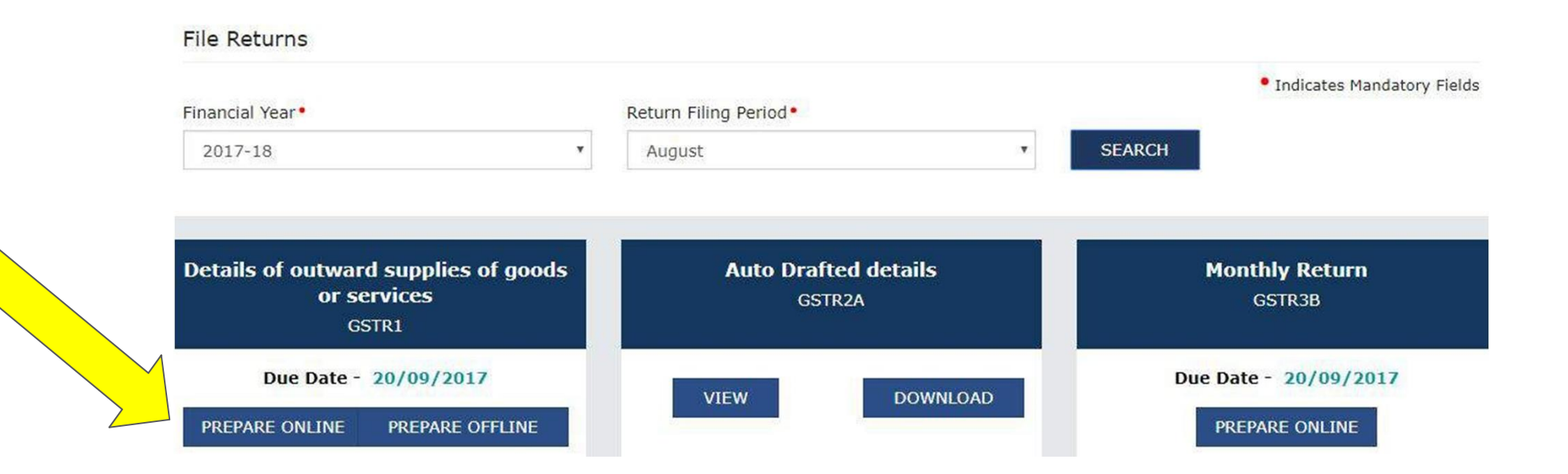

# Step-16 . Select the checkbox, submit and choose a signing method and file GSTR 1. Finished!

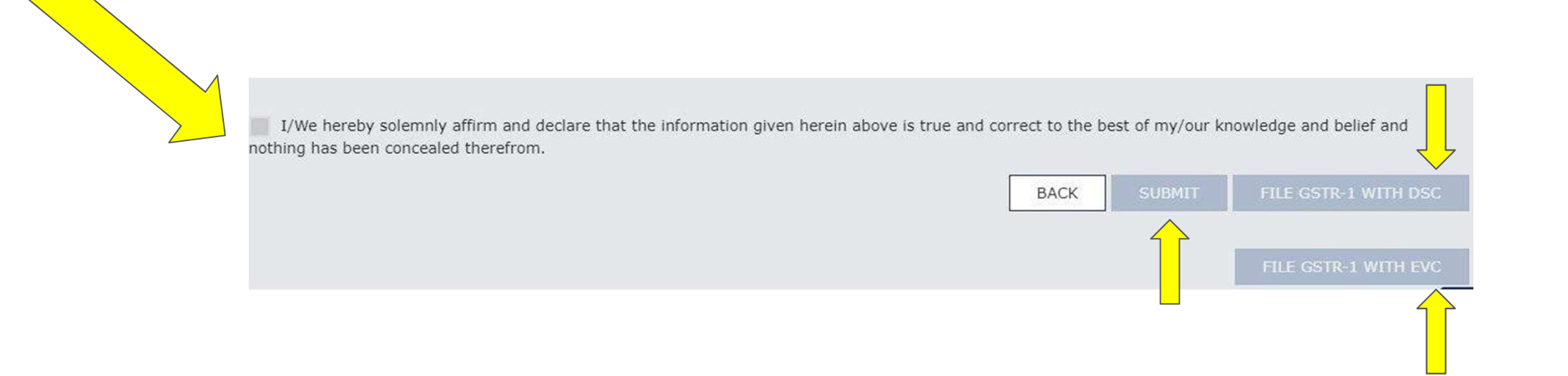

#### **Step-17 GSTR-3B Filing**

Login to your account on Software. Select the business for which you wish to prepare GSTR 3B and apply the process accordingly.

# **GST Reconciliation Tool**

#### Step 1 : Login to GST and click on "Reconciliation" tab

| Advance recon Roop                        | ▼ DA                              | SHBOARD         | 👉 BILLING 🔻    | RETURNS 🔻          | IMPORTS      | REPORTS     | RECONCILIATION             | MORE 🔻          |
|-------------------------------------------|-----------------------------------|-----------------|----------------|--------------------|--------------|-------------|----------------------------|-----------------|
| Branch: Haryana<br>GSTIN: 06444CR7268J1Z2 | •                                 |                 |                |                    | FY:          | 2017-2018 🔻 | Month Range: Apr 2017      | ▼ to Mar 2018 ▼ |
|                                           |                                   | 1.5             | RECON GUIDE 2. | MATCH AND RECOND   | ILE 3. CLAII | A ITC       |                            |                 |
|                                           |                                   |                 |                |                    |              |             |                            |                 |
| Guin                                      | 2769 dd                           | ocs             |                |                    |              | 26          | 63 docs                    |                 |
| GIN                                       |                                   |                 | , Sa           | art Reconciliation |              |             |                            |                 |
| 24 Downloa                                | dad                               |                 | Data summa     | ry FY:3            | 017-2018     |             | My Dure                    | hacos           |
| Documents downloa                         | <b>ded</b><br>Ided from GSTN as p | part of GSTR-2A | 2A Download    | ed                 | 2769         | Purchase    | documents imported through | i Cleartax      |
| [                                         |                                   |                 | My Purchases   |                    | 2563         |             |                            |                 |
| Download 2A Fro                           | om GSTN                           |                 |                |                    |              |             | Import Purchase            | e Docs          |
| $\wedge$                                  |                                   |                 |                |                    |              |             |                            |                 |
|                                           |                                   |                 |                |                    |              |             |                            |                 |
|                                           |                                   |                 |                |                    |              |             |                            |                 |
|                                           |                                   |                 |                |                    |              |             |                            |                 |
| <b>1. Downloa</b>                         | ad 2A                             |                 |                |                    |              | 2           | . Import yo                | our purchas     |
| data from                                 | GSTN                              |                 |                |                    |              |             |                            |                 |
|                                           |                                   |                 |                |                    |              |             |                            |                 |
|                                           |                                   |                 | 3 Clid         | on"Sta             | ort          |             |                            |                 |
|                                           |                                   |                 |                |                    |              |             |                            |                 |

- . Download GSTR-2A from GSTN for all periods in one go
- Import your purchases either in Govt. / Custom templates
- 3. Start the reconciliation

process

## **Step 2 : Start the matching and reconciliation process**

| Match & Recon             | ncile                  |             | 1. RECON GUID     | DE 2. MATC   | H AND RECONCI | LE 3. CLAII      | мітс      |                     |                     |                    |   | Click<br>view | on "View<br>invoices | All" to<br>by: |
|---------------------------|------------------------|-------------|-------------------|--------------|---------------|------------------|-----------|---------------------|---------------------|--------------------|---|---------------|----------------------|----------------|
| SUPPLIER DETAILS          |                        | NO. OF DOCS | DOC<br>DIFFERENCE | TAX VALUE    | TAX           | TAXABLE<br>VALUE | TAXABLE   | MISSING EITHER SIDE | ACTIO<br>N<br>TAKEN |                    |   | ^             | ll Cupplin           |                |
|                           |                        |             |                   |              |               |                  |           |                     | 96                  |                    |   | F             | in supplier          | 5              |
| All Supplier              | My Data →              | 2618        | (143)             | 103563883.69 | (-1025148     | -27467235.88     | (-2746723 | View (889)          | 0%                  | View All           | - |               |                      |                |
|                           | Supplier $\rightarrow$ | 2761        |                   | 102538734    |               | -27467235.88     |           |                     |                     |                    |   |               |                      |                |
| D K OSWAL SALES CORPORATI | My Data →              | 2           | 1.2               | 967.85       | L-N           | *                | (-)       | View ()             | 096                 | View All           |   |               |                      |                |
| PUNJAB - 03AAAFD7339P1Z8  | Supplier -+            | 2           | (-)               | 967.85       | 1-1           | 10               | 1-1       | view (-)            | 070                 |                    |   |               |                      |                |
| 03AAAFJ1825G1ZY           | My Data →              | -           |                   | -            | 13            | 1110             | (1110)    | 10                  | 007                 | Constanting of the |   |               | ndividual            | Suppliers      |
| PUNJAB - 03AAAFJ1825G1ZY  | Supplier -+            | 1           | (1)               | 4            | ()            | 1110             | (1110)    | view (1)            | 090                 | View All           |   |               |                      |                |
| HARMAN AUTOTEX ENTERPRI   | My Data →              | 4           | 15                | 7884         |               | -                | 13        | 10                  |                     | (Creative Tex)     |   |               |                      |                |
| PUNJAB - 03AGSPM3166H1Z8  | Supplier -+            | 4           | _ (**)            | 7884         | - ()          |                  | - (+)     | view ()             | 0%                  | View All           |   |               |                      |                |
| SHINEIMPEX                | My Data →              | 1           | 1.1               | 181800       | 110           | -                | 1.5       | Sec. 1.1            |                     | -                  |   |               |                      |                |
| PUNJAB - 03BJGPP4005A1ZZ  | Supplier -+            | 1           | [**]              | 181800       | (**)          | ÷                | ()        | View ()             | 0%                  | View All           |   |               |                      |                |
| ER SATISH KUMAR KAKKAR    | My Data →              | 1           |                   | 1980         | 1.1           | 2                | 1.5       |                     |                     | Constant States    | 1 |               |                      |                |
| CHANDIGARH - 04ADOPK0811  | Supplier et            | 1           | - ()              | 1080         | ()            |                  | [++]      | View ()             | 100%                | View Need help?    |   |               |                      |                |

#### A new tab opens up as follows:

Use filters to retrieve data according to your needs

Summary shown here is that of GSTR-2A data only

| M   | atch          | & Rec        | oncil              | е                       |                          |                           |                       |                    |                 |                 |             |                 |                 | indicates all<br>suggested matc  |
|-----|---------------|--------------|--------------------|-------------------------|--------------------------|---------------------------|-----------------------|--------------------|-----------------|-----------------|-------------|-----------------|-----------------|----------------------------------|
| Ту  | pes           | Invi         | oice 💿 Cre         | edit/Debit Note         |                          |                           |                       |                    |                 |                 |             |                 |                 | 1                                |
| Se  | arch & Filter | Action       | Status 👻           | Reconciliation          | on Status 👻              | Fields That               | t Are Mismatch        | 👻 Link             | Status 👻        |                 | 📃 Indi      | cates Suggestio | ns              |                                  |
| Sui | mmary Based   | On GSTR-2A D | ata: No. 0<br>2705 | Of Docs Taxal<br>5 58,7 | ble Value<br>4,85,051.16 | Tax Value<br>10,08,99,737 | Tax Dif<br>.06 (2,51, | ference<br>920.12) |                 |                 | Do          | wnload Docum    | ent As Excel    | Click here to<br>download invoic |
|     |               |              |                    | SUPPLIER DATE (         | 2A)                      |                           |                       |                    | MY D            | ATA (PURCHASE R | EGISTER)    |                 |                 |                                  |
| 0   | SUPPLIER      |              | INV DATE           | TAXABLE<br>VAL          | TAX VAL                  | TOTAL VAL                 | TAX DIFF              | INV NUM            | INVOICE<br>DATE | TAXABLE<br>VAL  | TAX VAL     | TOTAL VAL       | RECON STATUS    | Status of                        |
| ٥   | SKI CARBO     | 4500017298   | 12-10-2017         | 10,69,200.00            | 1,92,456.00              | 12,61,656.00              | 0.00                  | 4500017298         | 12-10-2017      | 10,69,200.00    | 1,92,456.00 | 12,61,656.00    | Not Reconciliat |                                  |
|     | BAJAJ RUB     | 17-18/FBD/85 | 17-07-2017         | 2,74,500.00             | 49,410.00                | 3,23,910.00               | 0.00                  | 17-18/fbd/85       | 17-07-2017      | 2,74,500.00     | 49,410.00   | 3,23,910.00     | Not Reconciled  | not shows up                     |
|     | THE PIONE     | 070642       | 04-12-2017         | 22,950.00               | 1,245.00                 | 24,195.00                 | 0.00                  | 70642              | 04-12-2017      | 22,950.00       | 1,245.00    | 24,195.00       | Not Reconciled  | here                             |
| ۵   | 07AAACH2      | FCU173568    | 22-12-2017         | 4,940.74                | 889.33                   | 5,830.07                  | 889.33                |                    |                 | + Link an invoi | ce          |                 | Not Reconciled  |                                  |
| 8   | GORKI IND     | 85           | 27-10-2017         | 56,350.00               | 10,143.00                | 66,493.00                 | 0.00                  | 85                 | 27-10-2017      | 56,350.00       | 10,143.00   | 66,493.00       | Not Reconciled  |                                  |
| 8   | SHRI BALA     |              |                    | + Link an invoid        | ce                       |                           | (210.00)              | 567                | 08-01-2018      | 4,200.00        | 210.00      | 4,200.00        | Not Reconciled  |                                  |
|     | RUBBER LI     | 117/17-19    | 05-10-2017         | 10,750.00               | 537.50                   | 11,288.00                 | 0.00                  | 117/17-18          | 05-10-2017      | 10,750.00       | 537.50      | 11,287.50       | Not Reconciled  |                                  |

**Pro Tip: This** 

#### **Matched Invoices**

|         |                | Invoice       | Credit/De                                | bit Note                  |                       |                     |            |                 |                 |                |           |              |  |  |  |  |
|---------|----------------|---------------|------------------------------------------|---------------------------|-----------------------|---------------------|------------|-----------------|-----------------|----------------|-----------|--------------|--|--|--|--|
| Filters |                | MATCHED X     |                                          |                           |                       |                     |            |                 |                 |                |           |              |  |  |  |  |
| Search  | & Filter       | Action Status | ▼ Rec                                    | onciliation Stat          | us 🔻 F                | ields That Are I    | lismatch 🔻 | ✓ Link Status ▼ |                 |                |           |              |  |  |  |  |
| Summa   | ry Based On GS | TR-2A Data:   | No. Of Docs<br>1624                      | Taxable Valu<br>477322556 | e Tax Va<br>6.47 8204 | lue Ta<br>0002,65 0 | Difference |                 |                 |                |           |              |  |  |  |  |
|         |                |               |                                          |                           |                       |                     |            |                 |                 |                | Down      | load Documen |  |  |  |  |
|         |                |               | SUPPLIER DATE (2A) MY DATA (PURCHASE REG |                           |                       |                     |            |                 |                 |                | EGISTER)  |              |  |  |  |  |
|         | SUPPLIER       |               | INV DATE                                 | TAXABLE<br>VAL            | TAX VAL               | TOTAL VAL           | TAX DIFF   | INV NUM         | INVOICE<br>DATE | TAXABLE<br>VAL | TAX VAL   | TOTAL VAL    |  |  |  |  |
|         | SHRIRAM        | TI1002808     | 23-02-2018                               | 3,00,580.00               | 54,104.40             | 3,54,684,40         | 0.00       | TI1002808       | 23-02-2018      | 3,00,580.00    | 54,104.40 | 3,54,684.40  |  |  |  |  |
| 8       | B P CHEMI      | 005601        | 14-10-2017                               | 23,700.00                 | 4,265.00              | 27,966.00           | 0.00       | 5601            | 14-10-2017      | 23,700.00      | 4,266.00  | 27,966.00    |  |  |  |  |
|         | LIBERTY C      | GST/371       | 30-08-2017                               | 17,250.00                 | 3,105.00              | 20,355.00           | 0.00       | 371             | 30-08-2017      | 17,250.00      | 3,105.00  | 20,355.00    |  |  |  |  |
| ×       | CREATIVE       | 1169          | 23-10-2017                               | 1,600.00                  | 288.00                | 1,888.00            | 0.00       | 1169            | 23-10-2017      | 1,600.00       | 288.00    | 1,888.00     |  |  |  |  |
|         | ROYAL HA       | 0767          | 04-08-2017                               | 3,600.00                  | 648.00                | 4,248.00            | 0.00       | 767             | 04-08-2017      | 3,600.00       | 648.00    | 4,248.00     |  |  |  |  |
| 377.20  | ROOP POL.      | 25117006743   | 04-10-2017                               | 7,500.00                  | 2,100.00              | 9,600.00            | 0.00       | 25117006743     | 04-10-2017      | 7,500.00       | 2,100.00  | 9,600.00     |  |  |  |  |
|         |                | GST/396       | 02-09-2017                               | 16,100.00                 | 2,898.00              | 18,998,00           | 0.00       | 396             | 02-09-2017      | 16,100.00      | 2,898.00  | 18,998.00    |  |  |  |  |
| 8       | LIBERTY C      |               |                                          |                           |                       |                     |            |                 |                 |                |           |              |  |  |  |  |

**Pro Tip:** Considering these are matched invoices (identical invoices), you can take following actions on these invoices:

- ACCEPT SUPPLIER VALUES
- **KEEP PENDING**

Note: Click here incase you want to de-link invoices. They will shift to "Missing in supplier data" or "Missing in my data" respectively

#### Missing In My Data OR Missing In Supplier Data (Not In 2A)

| _   |                |              | 36 Page 6          | The design of the design of the first of the |                |                           |                                |                   |                 |                 |           |                |                |
|-----|----------------|--------------|--------------------|----------------------------------------------|----------------|---------------------------|--------------------------------|-------------------|-----------------|-----------------|-----------|----------------|----------------|
| Ту  | rpes           | Inv          | oice 🛛 Cre         | dit/Debit Note                               |                |                           |                                |                   |                 |                 |           |                |                |
| Fil | lters          | MISSI        | NG IN MY DATA, MIS | SING IN SUPPLIER DA                          | TA X           |                           |                                |                   |                 |                 |           |                | CLEARAL        |
| Se  | earch & Filter | Action       | Status 🔻           | Reconciliation                               | Status 🔻       | Fields That               | Are Mismatch                   | ▼ Link St         | tatus 🔻         |                 | 📃 Indica  | ates Suggestio | ns             |
| Su  | ummary Based   | On GSTR-2A D | ata: No. 0<br>614  | f Docs Taxable<br>2,73,34                    | Value 4,904.52 | Tax Value<br>41,97,419.89 | Tax Difference<br>(1,25,010.37 | )                 |                 |                 | Dow       | nload Docum    | ent As Excel   |
|     |                |              | 3                  | SUPPLIER DATE (2A)                           |                |                           |                                |                   | MY DATA         | (PURCHASE REGI  | STER)     |                |                |
|     | SUPPLIER       | INV NUM      | INV DATE           | TAXABLE<br>VAL                               | TAX VAL        | TOTAL VAL                 | TAX DIFF                       | INV NUM           | INVOICE<br>DATE | TAXABLE<br>VAL  | TAX VAL   | TOTAL VAL      | RECON STATU    |
| •   | 07AAACH2       | FCU173568    | 22-12-2017         | 4,940.74                                     | 889.33         | 5,830.07                  | 889.33                         | + Link an Invoice |                 |                 |           |                | Not Reconciled |
| 6   | SHRI BALA      |              |                    | + Link an invoice                            |                |                           | (210.00)                       | 567               | 08-01-2018      | 4,200.00        | 210.00    | 4,200.00       | Not Reconciled |
| 0   | MODERN E       |              |                    | + Link an invoice                            |                |                           | (540.00)                       | 21                | 17-07-2017      | 3,000.00        | 540.00    | 3,540.00       | Not Reconciled |
|     | R K INDUST     |              |                    | + Link an invoice                            |                |                           | (810.60)                       | 135               | 24-07-2017      | 4,270.00        | 810.60    | 5,080.60       | Not Reconciled |
| 1   | 07AAACH2       | FCC171911    | 10-07-2017         | 12,120.00                                    | 2,181.60       | 14,301.60                 | 2,181.60                       |                   |                 | Link an invoice |           |                | Not Reconciled |
| 8   | THE MINI T     |              |                    | + Link an invoice                            |                |                           | (202.16)                       | 214               | 18-09-2017      | 4,043.00        | 202.16    | 4,043.00       | Not Reconciled |
|     | SYNERGY        |              |                    | + Link an invoice                            |                |                           | (11.436.48)                    | 908               | 08-02-2018      | 63 536 00       | 11,436,48 | 74.972.48      | Not Recorciled |

Note: Click on "+Link an Invoice" to link invoice with suggested invoices with the respective supplier GSTIN

#### Pro Tip:

To link relevant invoices, you can put a filter on:

- Supplier GSTIN, to filter based on GSTIN of the supplier
- Invoice Number, to look for those documents only that needlinking

#### **Mismatch in Values**

| T) | ypes           | Inv          | oice O Cree        | dit/Debit Note          |                   |                                                 |                           |             |                 |                 |           |             |                       |  |  |  |
|----|----------------|--------------|--------------------|-------------------------|-------------------|-------------------------------------------------|---------------------------|-------------|-----------------|-----------------|-----------|-------------|-----------------------|--|--|--|
| Fi | lters          | MISMA        |                    | 1                       |                   |                                                 |                           |             |                 |                 |           |             | CLEAR AL              |  |  |  |
| s  | earch & Filter | Action       | Status 🔻           | Reconciliation          | Status 🔻          | atus 👻 Fields That Are Mismatch 👻 Link Status 👻 |                           |             |                 |                 |           |             | Indicates Suggestions |  |  |  |
| SI | ummary Based   | On GSTR-2A D | ata: No. 01<br>564 | Docs Taxable<br>9,36,44 | Value<br>4,325.40 | Tax Value<br>1,65,36,506.77                     | Tax Differen<br>(1,26,909 | nce<br>.75) |                 |                 | Down      | iload Docum | ent As Excel          |  |  |  |
|    |                |              | s                  | UPPLIER DATE (2A)       |                   |                                                 |                           |             | MY DAT          | A (PURCHASE REG | STER)     |             |                       |  |  |  |
|    | SUPPLIER       |              | INV DATE           | TAXABLE<br>VAL          | TAX VAL           | TOTAL VAL                                       | TAX DIFF                  |             | INVOICE<br>DATE | TAXABLE<br>VAL  | TAX VAL   | TOTAL VAL   | RECON STATU           |  |  |  |
| 5  | RUBBER LI      | 117/17-18    | 05-10-2017         | 10,750.00               | 537.50            | 11,288.00                                       | 0.00                      | 117/17-18   | 05-10-2017      | 10,750.00       | 537.50    | 11,287.50   | Not Recordiled        |  |  |  |
| 5  | BAJAJ RUB      | 17-18/FBD/   | 26-08-2017         | 2,27,350.00             | 40,924.80         | 2,68,285.00                                     | 0.00                      | 17-18/FBD/  | 26-08-2017      | 2,27,360.00     | 40,924.80 | 2,68,284.80 | Not Reconciled        |  |  |  |
| 1  | BAJAJ RUB      | 17-18/DEL/   | 08-03-2018         | 98,210.20               | 17,677.80         | 1,15,888.00                                     | 0.00                      | 17-18/DEL/  | 08-03-2018      | 98,210.00       | 17,677.80 | 1,15,887.80 | Not Reconciled        |  |  |  |
| 1  | CREATIVE C     | 2040         | 05-03-2018         | 1,720.00                | 309.60            | 2,029.60                                        | 108.00                    | 2040        | 05-03-2018      | 1,120.00        | 201.60    | 1,321.60    | Not Reconciled        |  |  |  |
| 1  | HARI IRON      | SGF/HITIPL   | 17-01-2018         | 12,584.33               | 2,265.18          | 14,849.00                                       | 0.00                      | HITIPL/5816 | 17-01-2018      | 12,584.30       | 2,265.18  | 14,849.48   | Not Reconciled        |  |  |  |
| 5  | ELECTRICA      | 17-18/4052   | 17-03-2018         | 993.60                  | 178.84            | 1,172.45                                        | 0.00                      | 17-18/4052  | 17-03-2018      | 993.60          | 178.84    | 1,172.44    | Not Reconciled        |  |  |  |
| I, | HTHCINTE       | 4032         | 31-10-2017         | 1,090.00                | 196.20            | 1,286.00                                        | 0.00                      | 4032        | 31-10-2017      | 1,090.00        | 196.20    | 1,286.20    | Not Reconciled        |  |  |  |
| 1  | JMF SYNTH      | FBT1718/B    | 15-11-2017         | 91,720.00               | 19,521.60         | 1,11,242.00                                     | 0.00                      | FBT1718/B   | 15-11-2017      | 91,720.00       | 19,521.60 | 1.11,241.60 | Not Reconciled        |  |  |  |
| 1  | HI-TRAC M      | 2826         | 30-11-2017         | 1,91,603.00             | 34,488.54         | 2,26,091.00                                     | 0.00                      | 2826        | 30-11-2017      | 1,91,603.00     | 34,488.54 | 2,26,091.54 | Not Reconciled        |  |  |  |
| ċ  | CALTDADIN      | 0762         | 20.12.2017         | 0.000.00                | 11/ 00            | 2 204 02                                        | 0.00                      | 0.95.9      | 26.12.2017      | 2 200 00        | 114.00    | 0.004.00    | Wet Barner-Had        |  |  |  |

• All the mismatches will be highlighted in red

#### **Pro Tip:**

Apply conditional filter on Tax Difference and if the tax difference is low, then "Accept Supplier Values" and daim ITC on that

#### Note: In case these 2 invoices are not to be linked, then click here to de-link first and link it later

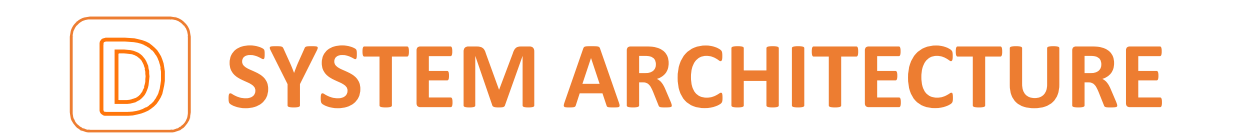

- OS: Microsoft Windows Server OS
- Database: Oracle Database SE2
- Application Front End: Java 7 or higher + Advanced UI framework
- Deployment Server: JBoss (for Web Applications) + Tomcat (for API Services)

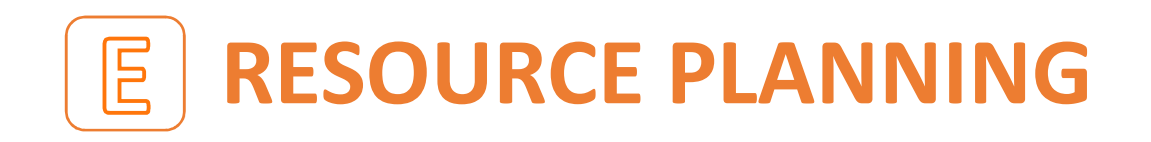

- JMPL will offer best of its Technical Engineers and Critical Resource during the implementation period
- Resource and Work Will be designed in the following broad heads :
  - ➢Unit Assessment Testing of the CBS System
  - ➢Unit Assessment Testing for ITC System
  - ➢Unit Assessment Testing for Income GLs
  - ➢Listing of GSTN numbers
- Dedicated Team for GST Query's, Monthly Reconciliation and Filing of Return in timely manner

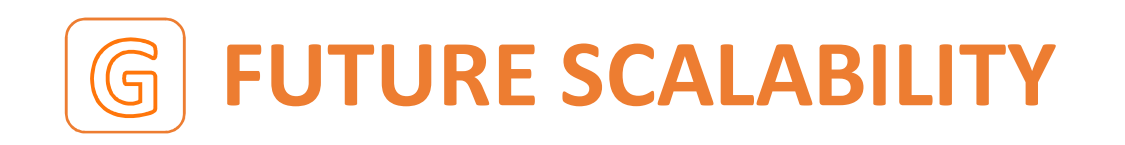

- To brief the future scalability of our "Taxgov" Solution, the architecture of the system is based on Oracle & Jboss which are used for huge database management in various organisations.
- To quote an example of our implementation, the range of database we are managing in various other organisations varies from 30 lacs transactions to 2.5 crores transactions per quarter. This itself determines the successful and promising future scalability of our solution.

## WHAT WE OFFER

- JMPL's Taxgov offers a Single Window Solutions for all GST Compliance related works.
- 100 % Error Free And Timely Return Processing.
- Dedicated Processing Centre for the Bank for the Single Point Return Filing of all the Branches.
- Online Training and Presentation provided to all the Branch Managers and Concerned Staff for all the Updates of GST Provisions.
- Highest level of GST Compliances.

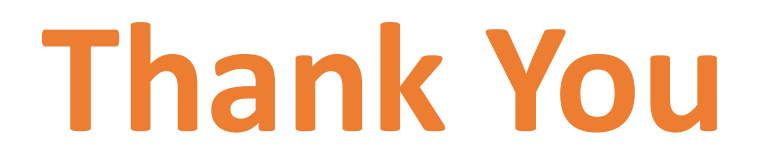

#### JAYOSTUTE MANAGEMENT PRIVATE LIMITED

Website : www.jayostute.com